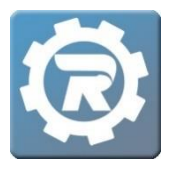

## Send a Mass Email

1. Select the **Class** menu option from the **Main** menu.

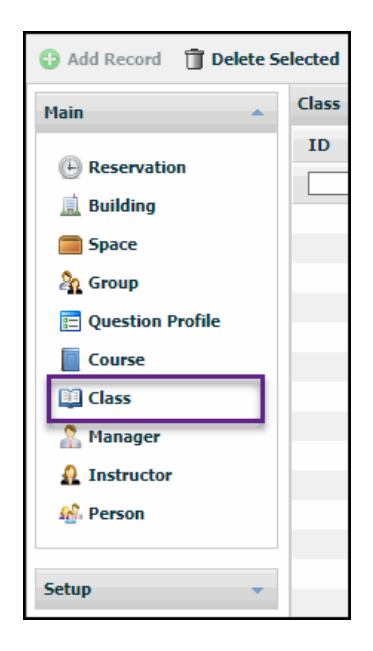

2. Click into the Class to which the Mass Email will be sent.

Client Support: <a href="mailto:support@regwerks.zendesk.com">support@regwerks.zendesk.com</a>

3. In the **Registration** tab, click the **Envelope Icon** to the left of the registrant list.

| ss Number   | 18-19 Flyers                         | Club Before & After (Option 2) |              |              | 5          | plete      |         |  |
|-------------|--------------------------------------|--------------------------------|--------------|--------------|------------|------------|---------|--|
| ogram       | Flyers' Club Before and After School |                                |              |              | Enrolled   |            |         |  |
| urse        | Flyers' Club                         | Before and After               |              | Waitlist     |            |            |         |  |
| nf. Email   |                                      |                                |              |              |            |            |         |  |
| eneral I    | nstructor &                          | Expenses Schedule              | Arrangements | Registration | Waitlist R | eceipt Inv | voice   |  |
| gistrations | Registr                              | ation Email                    |              |              |            |            |         |  |
| $\boxtimes$ | Date                                 | Name                           | Status       | Reference    | Method     | Paid       | Balance |  |
| 6           | 7/30/2018                            | Bennett, Timmy                 | Enrolled     | 10146062     | ePayment   | \$0.00     | \$0.00  |  |
| <b>1</b>    | 7/30/2018                            | Herlache, Alex                 | Enrolled     | 10048018     | ePayment   | \$0.00     | \$0.00  |  |
| -           | 7/30/2018                            | Herlache, Brett                | Enrolled     | 10048018     | ePayment   | \$0.00     | \$0.00  |  |
|             | 7/30/2018                            | Lamb, Alex                     | Enrolled     | 10243011     | ePayment   | \$0.00     | \$0.00  |  |
|             | 7/30/2018                            | Lamb, Samson                   | Enrolled     | 10243011     | ePayment   | \$0.00     | \$0.00  |  |
|             |                                      |                                |              |              |            |            |         |  |

4. After clicking the Envelope Icon, select the email platform in which the Mass Email will be sent.

| General Instructor & Expenses Schedule Arrangements Registration Waitlist Receipt Invoice |            |                    |          |           |          |        |         |
|-------------------------------------------------------------------------------------------|------------|--------------------|----------|-----------|----------|--------|---------|
| Regist                                                                                    | trations   | Registration Email |          |           |          |        |         |
|                                                                                           | Email      | ame                | Status   | Reference | Method   | Paid   | Balance |
|                                                                                           |            | nnett, Timmy       | Enrolled | 10146062  | ePayment | \$0.00 | \$0.00  |
| ⊠                                                                                         | GMail      | alache, Alex       | Enrolled | 10048018  | ePayment | \$0.00 | \$0.00  |
|                                                                                           | Outlok 365 | arlache, Brett     | Enrolled | 10048018  | ePayment | \$0.00 | \$0.00  |
| ч                                                                                         |            | nb, Alex           | Enrolled | 10243011  | ePayment | \$0.00 | \$0.00  |
|                                                                                           | 7/30       | /2018 Lamb, Samson | Enrolled | 10243011  | ePayment | \$0.00 | \$0.00  |

- A new window will open, launching the selected email platform. At the same time, the Account Holder's email addresses will auto-populate the BCC field (except in Office 365 as noted below). Enter the appropriate admin email address in the To field, add a Subject and Message, then Send.
  - Office 365 does not support the auto-fill of "bcc" in emails.
  - For Office 365 users: After selecting Office 365 as noted above, Admin/Users must cut participant email addresses out of "To" email field, and then paste these email addresses into "bcc" field. Add Admin/User email address to "To" field, enter a Subject and Message, and then Send.